## Configuração da rede sem fios EDUROAM

# **Clientes Windows 7 / Vista**

Método de autenticação PEAP

SSID: eduroam Protocolo de comunicação: WPA2 Cifra: AES (Advanced Encryption Standard) Método de autenticação PEAP

### **REQUISITOS**

#### Hardware/Software

- Placa de rede wireless que preencha as normas Wi-Fi 802.11b e/ou 802.11g.

- Sistema Operativo Windows 7 / Vista

#### Utilizadores

Os utilizadores necessitam de ter a conta de e-mail do ISCAC activa. A conta é do tipo *iscacXXXXX*@alumni.iscac.pt, no caso dos alunos, em que *XXXXX* corresponde ao número interno de aluno. No caso de funcionários docentes e não docentes, a conta é do tipo *utilizador*@iscac.pt.

## CONFIGURAÇÃO DA LIGAÇÃO DE REDE

Clique no icon de rede, no canto inferior direito e seleccione a opção **Open Network and Sharing Center**.

Seleccione a opção Manage wireless networks

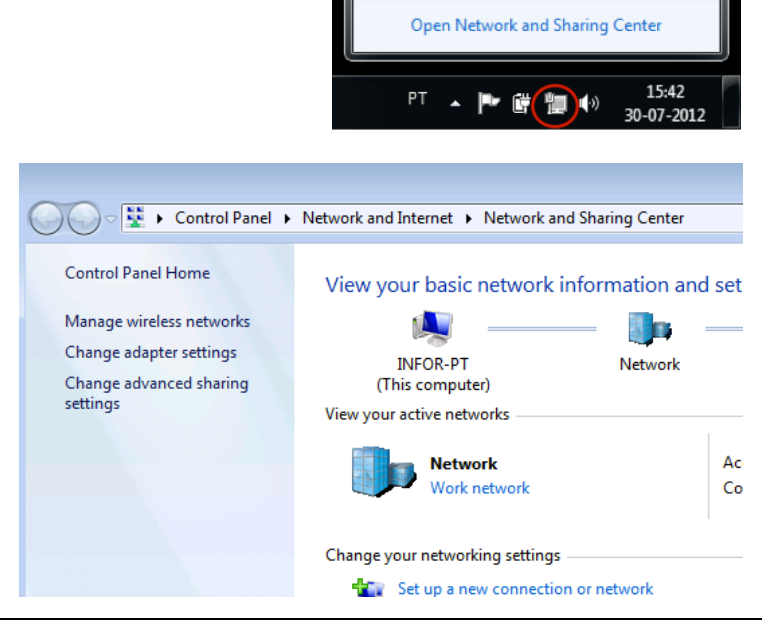

Currently connected to:

Network

Internet access

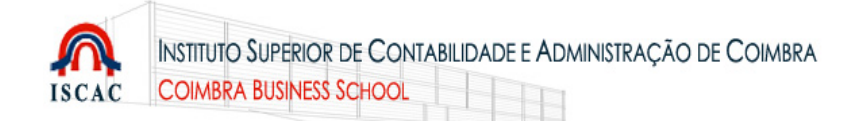

Deverá surgir a janela de gestão de ligações de redes sem fios.

Seleccione Add.

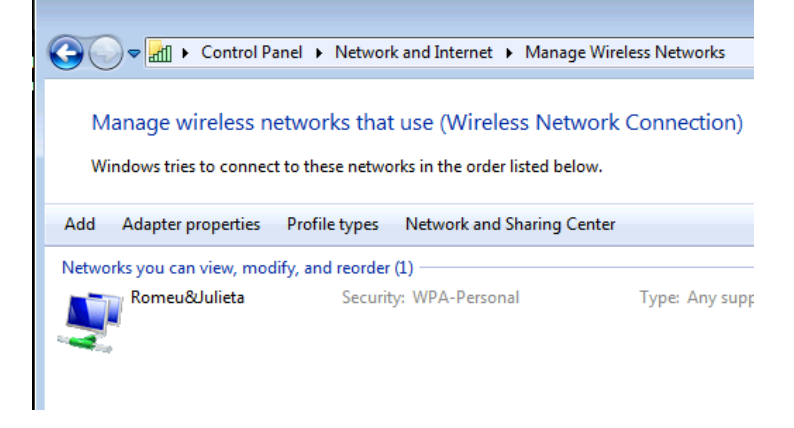

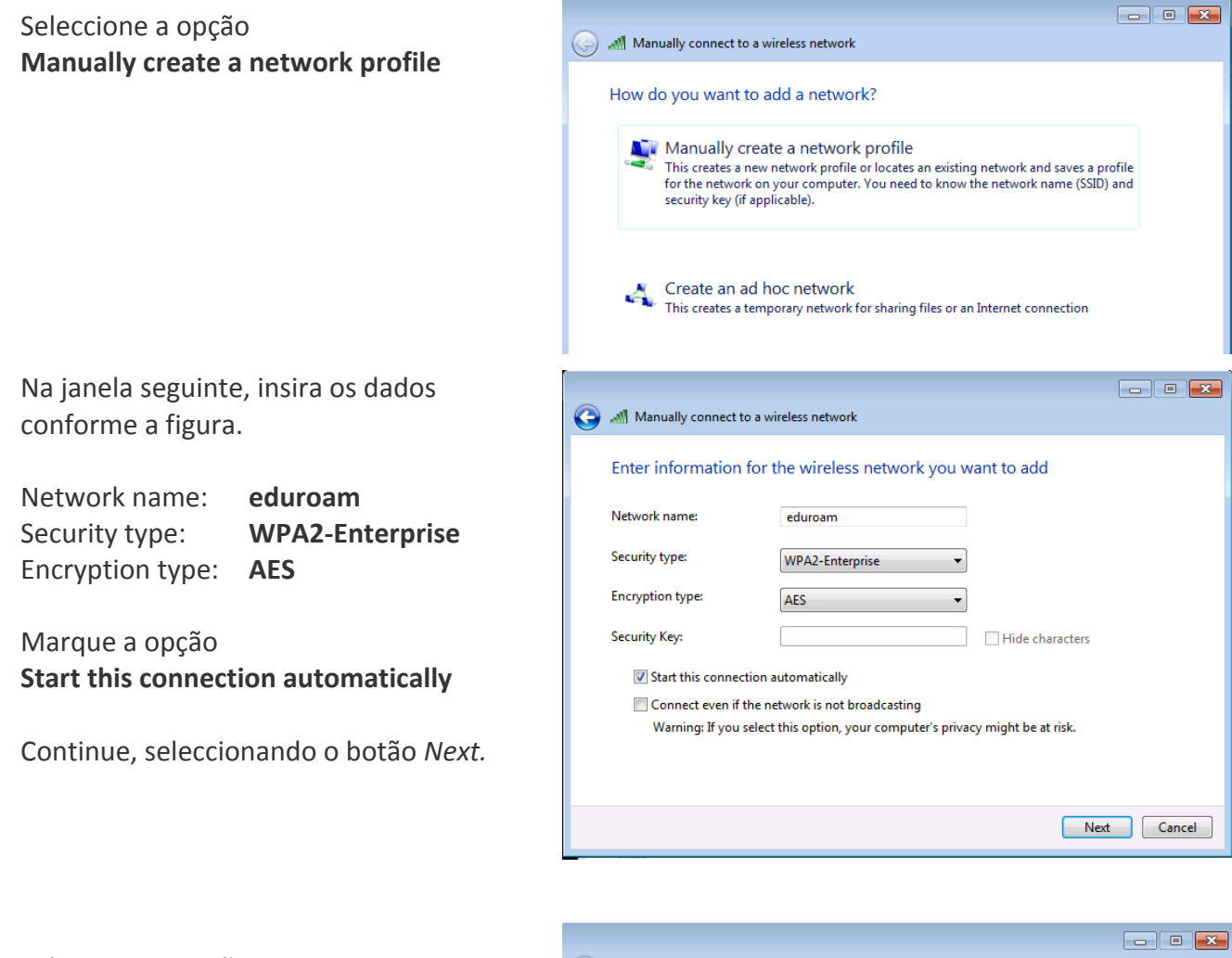

Seleccione a opção Change Connection settings

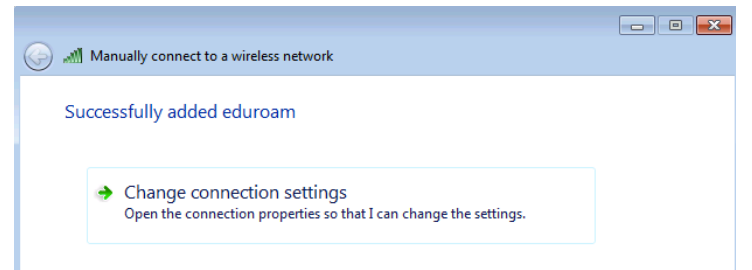

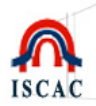

Deverá surgir a janela de configuração das ligações. Seleccione o separador **Security** e escolha as opções conforme a figura: Security type: **WPA2-Enterprise** Encryption type: **AES** No campo <u>Choose a network authentication method</u> escolha **Microsoft: Protected EAP (PEAP)** e seleccione o botão

**Settings** para configurar o método de autenticação.

Se pretender gravar as suas credenciais de forma persistente, marque a opção Remember my credentials for this Connection each time l'm logged on

Na janela de propriedades Protected EAP active a opção Validate server certificate.

Na lista **Trusted Root Certification Authorities**, Active **DigiCert Assured ID CA Root**.

No campo <u>Select Authentication Method</u> escolha **Secured password (EAP-MSCHAP v2).** e seleccione o botão **Configure**.

Active a opção Enable Fast Reconnect.

| eduroam Wireless Netw                                                                         | ork Properties                                                          | x    |
|-----------------------------------------------------------------------------------------------|-------------------------------------------------------------------------|------|
| Connection Security                                                                           |                                                                         |      |
| S <u>e</u> curity type:<br>E <u>n</u> cryption type:                                          | WPA2-Enterprise   AES                                                   |      |
| Ch <u>o</u> ose a network au<br>Microsoft: Protected<br>Remember my cre<br>time I'm logged on | thentication method:<br>EAP (PEAP)<br>dentials for this connection each |      |
| Advanced settings                                                                             |                                                                         |      |
|                                                                                               | ОК Са                                                                   | ncel |

| Propriedades de Protected EAP                                                                                                    |
|----------------------------------------------------------------------------------------------------|
| Ao estabelecer a ligação:                                                                                                    |
|                                                                                                    |
|                                                                                                    |
| Ligar a estes servidores:                                                                                                    |
|                                                                                                    |
|                                                                                                    |
| Autoridades de certificação de raiz fidedigna:                                                                                                    |
| AddTrust External CA Root                                                                                                    |
| Baltimore CyberTrust Root                                                                                                    |
| Class 3 Public Primary Certification Authority                                                                                                    |
| DigiCert Assured ID Root CA                                                                                                    |
| DigiCert Global Root CA                                                                                                    |
| DigiCert High Assurance EV Root CA                                                                                                    |
| Equifax Secure Certificate Authority                                                                                                    |
|                                                                                                    |
|                                                                                                    |
| Não perguntar ao utilizador para autorizar novos servidores ou                                                                                                    |
| <ul> <li>Não perguntar ao utilizador para autorizar novos servidores ou<br/>autoridades de certificação fiáveis.</li> </ul>                                                                                                    |
| <ul> <li>Não perguntar ao utilizador para autorizar novos servidores ou<br/>autoridades de certificação fiáveis.</li> </ul>                                                                                                    |
| <ul> <li>Não perguntar ao utilizador para autorizar novos servidores ou<br/>autoridades de certificação fiáveis.</li> <li>Seleccione os métodos de autenticação:</li> </ul>                                                                                                    |
| Não perguntar ao utilizador para autorizar novos servidores ou autoridades de certificação fiáveis. Seleccione os métodos de a <u>u</u> tenticação: Protegido por palavra-passe (EAP-MSCHAP v2) Configurar                                                                                                    |
| <ul> <li>Não perguntar ao utilizador para autorizar novos servidores ou autoridades de certificação fiáveis.</li> <li>Seleccione os métodos de autenticação:</li> <li>Protegido por palavra-passe (EAP-MSCHAP v2)          <ul> <li>Configurar</li> </ul> </li> </ul>                                                                                                    |
| <ul> <li>Não perguntar ao utilizador para autorizar novos servidores ou autoridades de certificação fiáveis.</li> <li>Seleccione os métodos de autenticação:</li> <li>Protegido por palavra-passe (EAP-MSCHAP v2)          <ul> <li>Configurar</li> <li>Permitir Restabelecimento Rápido de Ligação</li> </ul> </li> </ul>                                                                                                    |
| <ul> <li>Não perguntar ao utilizador para autorizar novos servidores ou autoridades de certificação fiáveis.</li> <li>Seleccione os métodos de autenticação:</li> <li>Protegido por palavra-passe (EAP-MSCHAP v2)          <ul> <li>Configurar</li> <li>Permitir Restabelecimento Rápido de Ligação</li> <li>Impor Protecção de Acesso à Rede</li> </ul> </li> </ul>                                                                                                    |
| <ul> <li>Não perguntar ao utilizador para autorizar novos servidores ou autoridades de certificação fiáveis.</li> <li>Seleccione os métodos de autenticação:</li> <li>Protegido por palavra-passe (EAP-MSCHAP v2)          <ul> <li>Configurar</li> <li>Permitir Restabelecimento Rápido de Ligação</li> <li>Impor Proteção de Acesso à Rede</li> <li>Desligar se o servidor não apresentar o enlace criptográfico <u>T</u>LV</li> </ul> </li> </ul>                                                         |
| <ul> <li>Não perguntar ao utilizador para autorizar novos servidores ou autoridades de certificação fiáveis.</li> <li>Seleccione os métodos de autenticação:</li> <li>Protegido por palavra-passe (EAP-MSCHAP v2)          <ul> <li>Configurar</li> <li>Permitir Restabelecimento Rápido de Ligação</li> <li>Impor Protecção de Acesso à Rede</li> <li>Desligar se o servidor não apresentar o enlace criptográfico <u>T</u>LV</li> <li>Activar Privacidade de <u>I</u>dentidade</li> </ul> </li> </ul>      |
| <ul> <li>Não perguntar ao utilizador para autorizar novos servidores ou autoridades de certificação fiáveis.</li> <li>Seleccione os métodos de autenticação:</li> <li>Protegido por palavra-passe (EAP-MSCHAP v2)          <ul> <li>Configurar</li> <li>Permitir Restabelecimento Rápido de Ligação</li> <li>Impor Protecção de Acesso à Rede</li> <li>Desligar se o servidor não apresentar o enlace criptográfico <u>T</u>LV</li> <li>Activar Privacidade de Identidade</li> <li>OK</li> </ul> </li> </ul> |

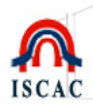

Na janela de propriedades do método de autenticação, desactive a opção Automatically use my Windows logon name and password (and domain if any).

| EAP MSCHAPv2 Properties                                                              |
|--------------------------------------------------------------------------------------|
| When connecting:                                                                     |
| <u>A</u> utomatically use my Windows logon name and<br>password (and domain if any). |
| OK Cancel                                                                            |

Ainda na janela de configuração das ligações (página anterior) seleccione o botão **Advanced settings**.

No separador **802.1X settings** active a opção **Specify Authentication mode** e escolha **User authentication**.

| Advanced settings                                                              |
|--------------------------------------------------------------------------------|
| 802.1X settings 802.11 settings                                                |
| Specify authentication mode:                                                   |
| User authentication    Save credentials                                        |
| Delete credentials for all users                                               |
| Enable single sign on for this network                                         |
| Perform immediately before user logon                                          |
| Perform immediately after user logon                                           |
| Maximum delay (seconds):                                                       |
| ✓ Allow additional dialogs to be displayed during single sign on               |
| This network uses separate virtual LANs for machine<br>and user authentication |
|                                                                                |
|                                                                                |
|                                                                                |
|                                                                                |
|                                                                                |
|                                                                                |
| OK Cancel                                                                      |

Feche todas as janelas relativas à configuração da rede eduroam seleccionando o botão **OK**.

De volta à janela de gestão de ligações de redes sem fios, deverá aparecer a rede **eduroam**, acabada de configurar.

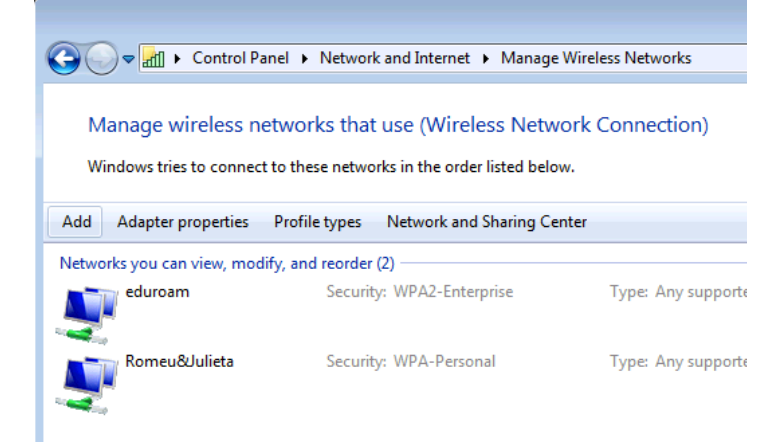

Feche a janela.

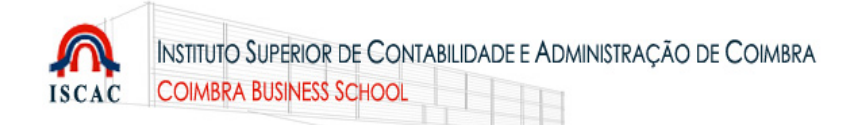

No canto inferior direito do Ambiente de Trabalho, clique no icon de rede,

Seleccione a rede eduroam e

seleccione o botão Connect.

| Not connected        | ÷3                                                                                                    |
|----------------------|----------------------------------------------------------------------------------------------------|
| Connections a        | re available                                                                                               |
| Dial-up and VPN      | ^                                                                                                    |
| Kanguru              | چ                                                                                                    |
| VPN-ISCAC            | ×                                                                                                    |
| Wireless Network Cor | nnection 🔺                                                                                                 |
| eduroam              | lle.                                                                                                    |
|                      | Connect                                                                                                    |
| eduroam-guest        | Name: eduroam<br>Signal Strength: Excellent<br>Security Type: WPA2<br>Radio Type: 802.11g<br>SSID: eduroam |
| Open Network a       | and Sharing Center                                                                                         |

Deverá surgir uma janela a solicitar que insira as suas credenciais. No campo <u>User name / Nome de utilizador</u>, indique o seu **endereço de e-mail do ISCAC.** 

No campo Password / Palavra-passe, indique a respectiva password.

| OK Cancel |
|-----------|
|           |

Windows 7

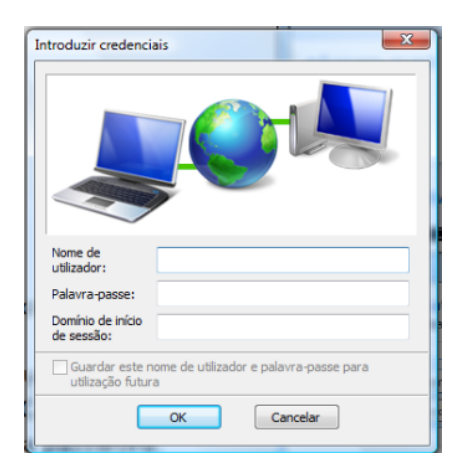

Windows Vista Ignore o campo <u>Domínio de início de sessão</u>

Continue, seleccionando OK.

Deverá surgir uma janela idêntica à figura, que indica que o seu computador está ligado à rede eduroam.

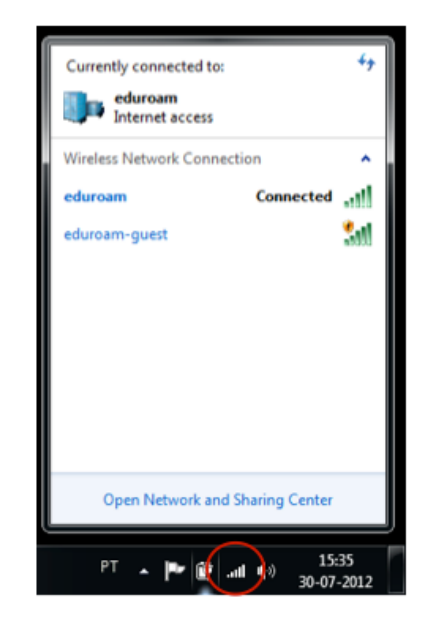